## (SOP) Oracle Corporate System Project Tax Invoice – SAH AR Inquiry

This guide will allow you to check SA Health project tax invoice transaction details such as - >vendor, bill to and location code ID >SAH Project ID, invoice & GL dates, invoice description details, and >payment status.

(1) Once you are logged to SA Health network, follow the path below to login to **Oracle E-Business Suite.** 

| Windows > Start Menu > Corporate Programs > SAH Applications                                                                                                    |
|----------------------------------------------------------------------------------------------------|
| ↑ Name<br>✓ Oracle Corporate Systems                                                                                                    |
| <ul> <li>Cracle Corporate Systems x + ×</li> <li>C → C ∩ https://hit797vma084.had.sa.gov.au:7012/oam/server P ∩ ↑ ↑ ↑ ↑ Not syncing • ···</li> <li>Government of South Australia<br/>SA Health</li> <li>Sign In</li> <li>Oracle Corporate Systems</li> <li>Enter your Single Sign-On user name and password to sign in.</li> <li>User Name</li></ul> |
| Cracle Applications Home Page     C                                                                                                    |
| Full List (14)         Personalize           Full List (14)         Set up your favorites.                                                                                                    |

[You might want to add this program to your login favourites/dashboard for quick access.]

Page 1 of 4

- (2) Go to > SAH AR Inquiry, then
- (3) Go to >Transaction Summary

| Navigator                                                                                                    |                                                              |
|----------------------------------------------------------------------------------------------------|--------------------------------------------------------------|
| Navigator  Preferences SSWA SAH AP Incury SAH AR Inquiry SAH AR Inquiry SAH GL User SAH GL User SAH Delife User SAH Project Incury SAH SPF Protect User | Personalize          View Transactions                       |
|                                                                                                    | Lockbox Transmission     Remittances     Remittances Summary |

(4) The **View Transactions** page will open, (see below). Go to the top left corner of the tool bar, click the **'torch'** icon to activate the search function.

| 🕚 Navigat | tor - SAH AR Inquiry      |                   |                   |        |                  | - * |
|-----------|---------------------------|-------------------|-------------------|--------|------------------|-----|
| Functi    | ons Documents             |                   |                   |        |                  | _   |
| View      | Transactions:             |                   |                   |        |                  |     |
|           | + View Transactions       |                   | Top Ten Li        | st     |                  |     |
|           | Transactions Summary (SAH | ealth : ) - [New] |                   |        |                  | _ 0 |
| -         | Source                    | Operating Unit    | Legal Entity Name | Number | Bill To Customer |     |
| *         |                           |                   |                   |        |                  |     |
| *         | _                         |                   |                   |        | [                |     |
|           |                           |                   |                   |        |                  |     |
|           |                           |                   |                   |        |                  |     |
|           |                           |                   |                   |        |                  |     |
|           |                           |                   |                   |        |                  |     |
|           |                           |                   |                   |        |                  |     |
|           |                           |                   |                   |        |                  |     |
|           |                           |                   |                   |        |                  |     |
|           |                           |                   |                   |        |                  |     |
|           |                           |                   |                   |        |                  |     |

- (5) 'Find Transactions' page will pop up.In the 'Transaction Number', go to the second entry field box and key in the tax invoice number.
- (6) Click > 'FIND'

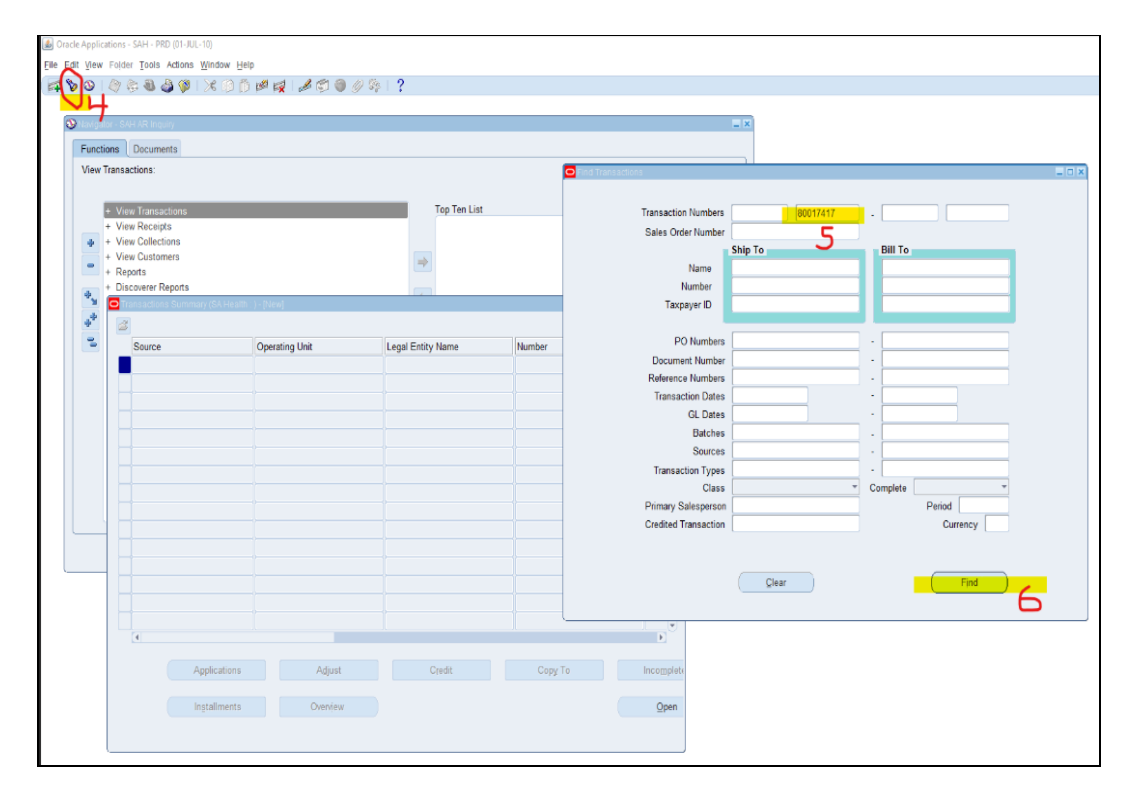

## (7) 'Transaction Summary' will appear, click > 'Open'.

This will show the summary of invoice, (includes vendor details & balance details).

| ruadors Simman (64 Haa | n (ACO) - SARATI - MENTIS ASS | RALIA PTALTO, 80017417 |          |                         | =              | × 1                           |                                   |                 |            |
|------------------------|-------------------------------|------------------------|----------|-------------------------|----------------|-------------------------------|-----------------------------------|-----------------|------------|
| Source                 | Operating Unit                | Legal Entity Name      | Number   | Bill To Customer        | Class          |                               | = 0 x                             |                 |            |
| PROJECTS INVOICES      | SA Health                     | SA Health              | 80017417 | SANOFI- AVENTIS AUSTRAL | LI Invoice     |                               |                                   |                 |            |
|                        |                               |                        |          |                         |                | 017417 -                      | 80017417                          |                 |            |
|                        |                               |                        |          |                         |                | Bill To                       |                                   |                 |            |
|                        |                               |                        |          |                         |                |                               |                                   |                 |            |
|                        |                               |                        |          | •                       | Transaction    | (3UC)                         |                                   | Balance Due     | =          |
|                        |                               |                        |          |                         | Source         | PROJECTS INVOICES             | Date 30-AUG-2013                  | Line            | 0.00       |
|                        |                               |                        |          |                         | Number         | 80017417                      | GL Date 31-AUG-2013               | Tax             | 0.00       |
|                        |                               |                        |          |                         | Class          | Invoice •                     | Currency AUD                      | Freight         | 0.00       |
|                        |                               |                        |          |                         | Туре           | Projects Invoice              | Document Num                      | Charges         | 0.00       |
|                        |                               |                        |          |                         | Reference      | 104400                        | Transaction [PROJ [               | Details         | 0.00       |
|                        |                               |                        |          |                         | Cegai Entry    | On risaliti                   | - Comprese                        | - Second        |            |
|                        |                               |                        |          |                         | Man No         | re Notes Commitmen            | Reference internation             | Fald Ta         |            |
| •                      |                               |                        |          |                         | Name SANC      | FL AVENTIS AUSTRALIA PTY I TI | SANOFL AVENTIS ALISTRALIA PTY I T | Name SAMOFLA    | VENTIS ALL |
| Applications           | Adjust                        | Credit                 | Copy To  | Incomplete              | Number 11252   |                               | 11252                             | Number 11252    |            |
|                        |                               |                        |          |                         | Location 30356 |                               | 11817                             |                 |            |
| Installments           | Ovenjew                       |                        |          | Open                    | Address TALA   | VERA CORPORATE CENTRE BUI     | TALAVERA CORPORATE CENTRE BUI     | Paying Customer |            |
|                        |                               |                        |          |                         | 12-24          | TALAVERA ROAD                 | 12-24 TALAVERA ROAD               | Name            |            |
|                        |                               |                        |          | 7                       | MACO           | UARIE PARK, NSW 2113 Austral  | MACQUARIE PARK, NSW 2113 Austral  | Number          |            |
|                        |                               |                        |          |                         | Contact        |                               |                                   | Location        |            |
|                        |                               |                        |          |                         | Commite        | nent (                        |                                   | Payment Details |            |
|                        |                               |                        |          |                         | Payment 1      | erm 30 DAYS                   |                                   | Receipt Metho   | d          |
|                        |                               |                        |          |                         | Invoicing I    | Rule                          |                                   | Payment Metho   | bd         |
|                        |                               |                        |          |                         | Duel           | 20 CED 2012                   |                                   | Instrument Numb | er         |

## Page 3 of 4

- (8) To see the invoice description line, then click >'Line Items'.
- (9) To check invoice balance status, go to 'Balance Due' then click > 'Details'.

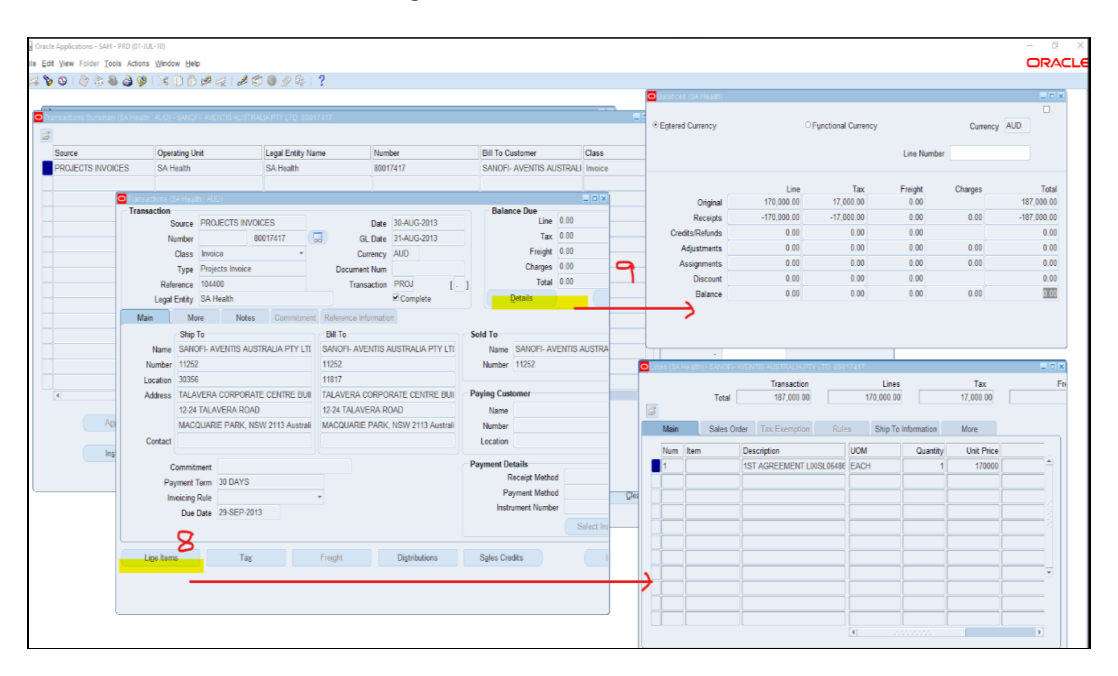

(10) Previous pages will remain in the dashboard until you close (x) each page. To search another tax invoice, repeat from 'Step 4'.